USER GUIDE

netcash®

# Contents

| 1.  | Sign on to Sage 300                                                           | 2  |
|-----|-------------------------------------------------------------------------------|----|
| 2.  | To activate Netcash application:                                              | 2  |
| 3.  | Add Sage 300 user:                                                            | 2  |
| 4.  | Set Up Security Groups, Assign User Authorisations and Create Security Groups | 3  |
| 5.  | Authorising Users                                                             | 3  |
| 6.  | To add a Netcash Bank                                                         | 4  |
| 7.  | Add Netcash Distribution Codes                                                | 5  |
| 9.  | Netcash Setup                                                                 | 5  |
| 8.  | To add Netcash User                                                           | 6  |
| 10. | Create Company/Bank Details                                                   | 7  |
| 11. | To disable Company's Details                                                  | 9  |
| 12. | To remove a user from a Netcash Company                                       | 10 |
| 13. | To disable a Netcash User                                                     | 11 |
| 14. | To create a Netcash Vendor                                                    | 12 |
| 15. | To disable a Netcash Vendor                                                   | 13 |
| 16. | To print A/R Statement                                                        | 14 |
| 17. | To print A/R Invoice                                                          | 15 |
| 18. | To print O/E Sales Order                                                      | 16 |
| 19. | To print O/E Shipment                                                         | 17 |
| 20. | To print O/E Invoice                                                          |    |
| 21. | To create Netcash payment                                                     | 19 |
| 22. | To view Netcash payments                                                      | 20 |
| 23. | To view Netcash statements                                                    | 23 |

### 1. Sign on to Sage 300

1. From the Windows Start menu, select All Programs > Sage 300 > Sage 300. The Open Company form appears.

| Open Company                                   |                                                                        | ?   | ×          |
|------------------------------------------------|------------------------------------------------------------------------|-----|------------|
| User ID<br>Password<br>Company<br>Session Date | ADMIN Windows Authentication<br>Change Password<br>SAMINC<br>7/13/2018 | Car | NK<br>ncel |

2.

- 3. From the Company list, select the name of the new company.
- 4. In the Session Date field, type the date of your work session (or accept the default). This date will be the default Fiscal Year Starting Date when you activate Common Services for the company.

#### 2. To activate Netcash application

- 1. In the Administrative Services folder, double-click the Data Activation icon.
- 2. When asked whether you are ready to proceed with activation, click Yes.
- 3. A Data Activation form appears, listing applications that you can activate.
- 4. Select the check box beside Netcash Integration.
- 5. When you have finished selecting applications and entering required information, click the Activate button.
- 6. To continue with the activation process, click Next.
- 7. Click Activate.
- 8. When Activation has finished, click Close.
- 9. Netcash will appear as a module

#### 3. Add Sage 300 user:

1. This step is only necesary if you want to create a new user for Netcash. The steps how to do this is in the Sage 300 2018 Installation and Administration Guide Chapter 6

4. Set Up Security Groups, Assign User Authorisations and Create Security Groups

You create security groups, as follows:

1. In the Administrative Services folder, double-click the Security Groups icon.

| 💀 SAMINC - Secu                                                                                                    |                          | ×        |     |    |
|----------------------------------------------------------------------------------------------------|--------------------------|----------|-----|----|
| File Help                                                                                                    |                          |          |     |    |
| Application                                                                                                    | Netcash Integration 6.7A | ~        |     |    |
| Group ID                                                                                                    | ∢ ∢ ▶                    | ▶I Q +   |     |    |
| Group Description                                                                                                    |                          |          |     |    |
| Select to grant security ac                                                                                                    | cess                     |          |     |    |
| Company Inquiry Company Maintenance Users Inquiry Bank Inquiry Bank Maintenance Vendor Inquiry Vendor Maintenance Payments Statements Netcash Processing Payments Report Setup Inquiry Setup Maintenance Pay Now Report Statement Report | æ                        |          |     |    |
| Add Dele                                                                                                    | ste Select All Rem       | iove All | Clo | se |

- 2. Select Netcash Integration 6.7A from the list
- 3. Enter a unique group ID and a description.
- 4. The group ID can be up to eight characters (letters from A to Z and digits from 0 to 9).
- 5. Select the tasks the security group can perform.
  - To select every task in the list, click Select All.
  - To remove a task that has already been selected, click the check box to clear it.
  - To remove all tasks, click the Remove All button.
- 6. Click Add.
- 7. Repeat these steps for each Group ID.

### 5. Authorising Users

- 1. You assign each user to one security group for each application. All users
- 2. in the same group can perform the tasks defined for the group. The same

- 3. user can be assigned to different groups within the same company.
- 4. To assign user authorisations:
  - In the Administrative Services folder, double-click the User Authorisations icon.
  - The User Authorizations dialog box appears:

| SAMINC - User Auth                                                                                                    | norizations | -                 | • ×   |
|----------------------------------------------------------------------------------------------------|-------------|-------------------|-------|
| User ID                                                                                                    |             | etcash            |       |
| Application                                                                                                    | Q Group ID  | Group Description | ^     |
| Common Services 6.7A<br>General Ledger 6.7A<br>G/L Subledger Services 6.7A<br>Inventory Control 6.7A<br>Order Entry 6.7A<br>Project and Job Costing 6.7A<br>Purchase Orders 6.7A<br>Tax Services 6.7A<br>Software Development Kit 6<br>Netcash Integration 6.7A |             |                   | ~     |
|                                                                                                    |             |                   | Close |

Select the User ID.

- 5. If a security group has been assigned to this user, it appears next to the Application name, in the Group ID column.
- 6. For Netcash Integration to allow access for this user:
  - Double-click the Group ID field to display a Finder button.
  - Click the button to display security groups defined for the application.
  - Select a security group from the list.
- 7. Repeat steps 2 and 3 for each user.
- 8. When you have finished assigning security groups to all users, click Close.

#### 6. To add a Netcash Bank

- 1. Open Common Services > Bank Services > Banks.
- 2. In the Bank field, enter a bank code, NETCASH, then enter a description for the bank.
- 3. Fill in the fields on the Profile tab.
- 4. On the Account tab, specify the general ledger bank, write-off, and credit card charges accounts for the bank.

#### Note: Do not specify accounts to which posting is prohibited.

- 5. On the Address tab, enter the company address, contact name, and phone and fax numbers.
- 6. On the Check Stocks tab, specify check stock code, the next check number, and stock type. For Netcash use Advices only

#### Note: Do not specify accounts to which posting is prohibited.

7. On the Taxes tab:

- a. Select a Tax Group.
- b. For each tax authority in the tax group, use the Finder in the Tax Class column to select a vendor tax class.

Note: The tax group and vendor tax classes that you specify are used as defaults for taxable bank entries for the bank.

#### 8. Click Save, and then click Close.

### 7. Add Netcash Distribution Codes

1. Open the "Sage 300 install folder\ZP65A\BKCodes\BK dist codes.xlsx"

2. In the ACCT column enter your account codes to debit or credit when you post bank transactions that uses these distribution codes.

- 3. Open Common Services > Bank Services > Bank Setup > Distribution Codes.
- 4. Select File > Import
- 5. Browse to the "BK dist codes.xlsx" file
- 6. Click on OK.

### 8. Netcash Setup

- 1. Expand Netcash > Setup and all the available setup windows will be displayed in the right-hand pane.
  - ➤ Sample Company Inc.

| <ul> <li>Accounts Payable</li> <li>Accounts Receivable</li> <li>Administrative Services</li> <li>Common Services</li> </ul> | Setup (Setup)         Licensed to:       AccTech Systems PL t/a ATS PL, AccTech         Systems PL t/a ATS PL         Dealer:       AccTech Systems PL t/a ATS PL |                               | 1       |  |
|----------------------------------------------------------------------------------------------------|----------------------------------------------------------------------------------------------------|-------------------------------|---------|--|
| > General Ledger                                                                                                    | CC:                                                                                                    | AccTech Systems PL t/a ATS PL |         |  |
| > Inventory Control                                                                                                    | Name                                                                                                    | Туре                          | Details |  |
| ✓ Netcash                                                                                                    | Setup                                                                                                    | Program                       | ZP5110  |  |
| Reports                                                                                                    |                                                                                                    |                               |         |  |
| Setup                                                                                                    |                                                                                                    | D                             | 705100  |  |
| > Order Entry                                                                                                    | Users                                                                                                    | Program                       | 242105  |  |
| > Project and Job Costing                                                                                                   |                                                                                                    | ny / Pank Program             | 705101  |  |
| > Purchase Orders                                                                                                    | Compa                                                                                                    | ny / bank Program             | ZEDIOI  |  |
| SDK                                                                                                    | Vendors                                                                                                    | Program                       | ZP5105  |  |
| > Visual Process Flows                                                                                                    |                                                                                                    |                               |         |  |

Double-click Setup

| 解 SAMINC - Z/P                                            | Setup –                                        | <b>×</b> |
|-----------------------------------------------------------|------------------------------------------------|----------|
| File Help                                                 |                                                |          |
| Image file location<br>Sage 300 User<br>Sage 300 Password | C:\Sage\Sage300\SharedData\USER\ADMII<br>ADMIN | N        |
| Save                                                      | [                                              | Close    |

5 | Page

4.

- 5. Image File Location
  - a. Specify the location where the Netcash barcode images will be found. It is a good idea to use the Sage 300 shared folder.
- 6. Sage 300 User
  - a. This is the user that is used to login to Sage 300 in the background. This user requires access to Bank Services, Accounts Payable and Accounts Receivable.
- 7. Sage 300 Password
  - a. Password for the user specified above.
- 8. Click Save and Close

### 9. To add Netcash User

1. Double click on Setup > Users

| SAMINC - Z/P<br>File Help | Users                  | - • ×                        |
|---------------------------|------------------------|------------------------------|
| Sage User Id              |                        | Inactive Account is disabled |
| Netcash User Details      | Administrator Password | Remember Login               |
| PIN<br>Save               |                        | Close                        |

3. Sage User ID

2.

- a. Select a user from the second finder or enter the user. This is a user that was created in Administration Services.
- 4. Remember Login
  - a. The credentials entered on this screen can either be remembered or prompted for every time a payment must be authorised.
- 5. User Name
  - a. Netcash online user. This user was created by Netcash
- 6. Password
  - a. Password for Netcash user
- 7. PIN
  - a. PIN for Netcash user

## **10. Create Company/Bank Details**

1. Open Netcash > Setup > Company/Bank

| tcash Account Number                                                | 51313595844                                                                               | Q                                                | Inactive |     |
|---------------------------------------------------------------------|-------------------------------------------------------------------------------------------|--------------------------------------------------|----------|-----|
| ompany Details Bank                                                 |                                                                                           |                                                  |          |     |
|                                                                     |                                                                                           |                                                  |          |     |
|                                                                     |                                                                                           |                                                  |          |     |
|                                                                     | 0 V V VI                                                                                  |                                                  |          | 1.1 |
| Service Key Name                                                    | Service Key Value                                                                         | Service Status                                   |          | ^   |
| Service Key Name<br>Creditor payments                               | 1edceb54-7779                                                                             | Validated                                        |          | ^   |
| Service Key Name Creditor payments Account service                  | Service Key Value           1edceb54-7779           58c35a02-64e4                         | Validated<br>Validated                           |          |     |
| Service Key Name Creditor payments Account service Pay Now          | Service Key Value           1edceb54-7779           58c35a02-64e4           eaa7ba55-ac0c | Validated<br>Validated<br>Validated              |          | ^   |
| Service Key Name<br>Creditor payments<br>Account service<br>Pay Now | Service Key Value           1edceb54-7779           58c35a02-64e4           eaa7ba55-ac0c | Validated<br>Validated<br>Validated              |          |     |
| Service Key Name<br>Creditor payments<br>Account service<br>Pay Now | Service Key Value           1edceb54-7779           58c35a02-64e4           eaa7ba55-ac0c | Validated<br>Validated<br>Validated<br>Validated |          |     |
| Service Key Name Creditor payments Account service Pay Now          | Service Key Value           1edceb54-7779           58c35a02-64e4           eaa7ba55-ac0c | Validated<br>Validated<br>Validated<br>Validated |          |     |
| Service Key Name<br>Creditor payments<br>Account service<br>Pay Now | Service Key Value           1edceb54-7779           58c35a02-64e4           eaa7ba55-ac0c | Validated<br>Validated<br>Validated              |          |     |

#### 2. Netcash Account Number

- a. Enter the account number supplied by Netcash
  - i. The account number can be found on the Netcash website. After logging in, go to the Accounts menu. The account number will appear on this screen.

| netca    | esh®     |                 |              |
|----------|----------|-----------------|--------------|
| Accounts | Services | Account profile | Quick links  |
| Account  | S        |                 |              |
|          | Account  | number          | Account name |
| Key Name |          |                 |              |

- Select a Service Key Name

   Enter the Service Key Value
- 4. Repeat steps 1 and 2 for each service key. Press 'Insert' for next service key
- 5. Click on the Bank tab

| File Help              | mpany / Bank  |          | -      |       | × |
|------------------------|---------------|----------|--------|-------|---|
| Netcash Account Number |               | Q        | 🗌 Ina  | ctive |   |
| Company Details Bank   |               |          |        |       |   |
| Bank                   | NETCASH       | ଦ୍ଦ୍ 🗆 s | itatus |       |   |
| Name                   | Netcash       |          |        |       |   |
| Bank Account           | 78678-09091   |          |        |       |   |
| Branch Name            | CENTURION     |          |        |       |   |
| Bank Reference Number  | NETCASH       |          |        |       |   |
| Branch Code            | 265000        |          |        |       |   |
| EFTS Details           |               |          |        |       |   |
| EFTS Layout            | Netcash       |          | ~      |       |   |
| Output Folder          |               |          |        |       |   |
|                        |               |          | =      |       |   |
| Q Sage Pay User        | User Name     |          | ^      | •     |   |
| ADMIN                  | Administrator |          |        |       |   |
|                        |               |          |        |       |   |
|                        |               |          | V      |       |   |
| Save                   |               |          |        | Close | • |

- 6.
- 7. Select the NETCASH bank from the second finder.
- 8. Enter the:
  - a. Branch Name
  - b. Bank Reference Number
  - c. Branch Code
- 9. EFTS Layout
  - a. The layout that will be used to export payments. At the moment there is only a Netcash format
- 10. Output Folder
  - a. The folder where the payment file will be exported to
- 11. Netcash Users
  - a. Select the users that will have access to do A/P payment for the NETCASH bank
  - b. NB: Please note that only users that are added to the Netcash bank will be the only one who will be able to transact against that bank.
- 12. Click Save. Once Save is clicked Netcash will validate the service keys
- 13. Click Close

# **11.To disable Company's Details**

- 1. Select the Company Details tab
- 2. Tick the Inactive field.

| 1     | SAMINC - Z/P Co<br>File Help | mpany / Bank |                | -      |      | × |
|-------|------------------------------|--------------|----------------|--------|------|---|
|       | Netcash Account Number       |              | <u> </u>       | lnac   | tive |   |
|       | Company Details Bank         |              |                |        |      |   |
|       | Bank                         | NETCASH      | <u>_</u> Q Q 🗖 | Status |      |   |
|       | Name                         | Netcash      |                |        | ]    |   |
|       | Bank Account                 | 78678-09091  |                |        |      |   |
| -1    | Branch Name                  | CENTURION    |                |        | ]    |   |
|       | Bank Reference Number        | NETCASH      |                |        |      |   |
| 3     | Branch Code                  | 265000       |                |        |      |   |
| 4. Sa | ive your changes.            |              |                |        |      |   |

### 12. To remove a user from a Netcash Company

1. Open Company / Bank

| 🔝 SAMINC - Z/P Co      | mpany / Bank  | – 🗆 🗙         |
|------------------------|---------------|---------------|
| File Help              |               |               |
| Netcash Account Number |               | ୍କ 🗌 Inactive |
| Company Details Bank   |               |               |
| Bank                   | NETCASH Q Q [ | Status        |
| Name                   | Netcash       |               |
| Bank Account           | 78678-09091   |               |
| Branch Name            | CENTURION     |               |
| Bank Reference Number  | NETCASH       |               |
| Branch Code            | 265000        |               |
| EFTS Details           |               |               |
| EFTS Layout            | Netcash       |               |
| Output Folder          |               |               |
|                        |               | <b>B</b>      |
| Q Sage Pay User        | User Name     | ^             |
| ADMIN                  | Administrator |               |
|                        |               |               |
|                        |               | <b>•</b>      |
| Save                   |               | Close         |

- 2. Select the Bank tab.
- 3. Click on the user to be removed
- 4. Press delete on your keyboard to remove the user

### 13.To disable a Netcash User

1. Select the Update Option and select an active Netcash User which is linked to Netcash Banks using the Netcash ID text box or its finder. The user details will be populated in the relevant fields. Tick the Inactive checkbox.

| 👃 SAMINC - Z/P       | Users      | – 🗆 ×               |
|----------------------|------------|---------------------|
| File Help            |            |                     |
| Sage User Id         | I Inactive | Account is disabled |
| User Name            |            | Remember Login      |
| Netcash User Details |            |                     |
| User Name            | Password   |                     |
| PIN                  |            |                     |
|                      |            |                     |
| Save                 |            | Close               |
| 2. Save your cha     | inges.     |                     |

### 14.To create a Netcash Vendor

- 1. You need to first create a vendor. Refer to the Accounts Payable User's Guide Chapter 2
  - NB: Change the Bank Code to the Netcash bank created in bank services.
- 2. Open Netcash > Setup > Vendors

| Vendor ID      |                        | ► ► < < <          |                |  |
|----------------|------------------------|--------------------|----------------|--|
| Inactive       | Vendor Master Inactive | Vendor Master On H | Hold           |  |
| Bank           |                        | ~                  | Account Holder |  |
| Account Number |                        |                    | Branch Code    |  |
| Account Type   | Current/Cheque         |                    | Reference      |  |
| Service Status | Unvalidated            | ]                  |                |  |

- 4. Enter or select a vendor from the second finder Note: The vendor must not be On Hold or Inactive.
- 5. Enter the Account Holder field
- 6. Enter the Account Number
- 7. Enter the Branch Code
- 8. Select an Account Type.
- 9. Enter the Reference field
- 10. Click on Save
- 11. The account information will be validated by Netcash
- 12. Note: Since the specified information must be valid, the status of Valid must be returned by Netcash and populated in the Service Status field.

### 15.To disable a Netcash Vendor

- 1. Open Netcash > Setup > Vendors
- 2. Select the vendor
  - a. NB: there must be no outstanding transactions (no open payments, no unposted payment patches, no incomplete payments, and no payments with outstanding reconciliations).
- 3. Tick the Inactive field.

| /endor ID      |                        | ► ► Q Q            |                |  |
|----------------|------------------------|--------------------|----------------|--|
| Inactive       | Vendor Master Inactive | Vendor Master On H | Hold           |  |
| Bank           |                        | ~                  | Account Holder |  |
| Account Number |                        |                    | Branch Code    |  |
| Account Type   | Current/Cheque         |                    | Reference      |  |
| Service Status | Unvalidated            | ]                  |                |  |

4. 5. Click Save

## **16.To print A/R Statement**

- 1. Refer to the Accounts Receivable User's Guide to print A/R Statements
- 2. Once the statement is generated select "Reprint..."

| 🚡 Reprint S           | Statement                                              | × |
|-----------------------|--------------------------------------------------------|---|
| Print<br>Use Statemer | Additional Copy   Int D0\ZP65A\ENG\ZPSTMT11.RPT Browse |   |
| Delivery Meth         | nod Print Destination V National Account Statements    |   |
|                       |                                                        |   |
|                       | From To                                                |   |
| Statement Da          | ate 🖊 / 🥢 🛗 🔍 12/31/9999 🛗 🔍                           |   |
| Customer No.          | Q ZZZZZZZZZZ Q                                         |   |
| Print                 | Close                                                  | • |

- 3. The A/R statement report for Netcash can be found in the "Sage 300 install folder\ZP65A\ENG\ ZPSTMT11.RPT"
- 4. Once the statement is reprinted, a banner at the bottom of the report will appear to make use of Netcash Pay Now functionality.

| IN - Invoice<br>DB - Debit Note<br>CR - Credit Note<br>IT - Interest Payable | PY - Applied Receipt<br>ED - Earned Discourt<br>AD - Adjustment<br>PI - Prepayment | UC - Unapplied Cash<br>RF - Refund            | ACCOUNT<br>HOLD                              | OVERDUE. ALL CREDIT ON                               | 1   | fotal:<br>Credit Limi | 4 1<br>:: 20 0                                  | 000.00 |
|------------------------------------------------------------------------------|------------------------------------------------------------------------------------|-----------------------------------------------|----------------------------------------------|------------------------------------------------------|-----|-----------------------|-------------------------------------------------|--------|
| 1 - 30 DA                                                                    | YS O/DUE                                                                           | 31 - 60 DAYS (                                | D/DUE                                        | 61 - 90 DAYS O/DUE                                   |     | Credit Avai           | Iable: 15 8<br>TER 90 DAYS O/DUE                | 332.66 |
| C                                                                            | 0.00                                                                               | 0.00                                          |                                              | 0.00                                                 |     |                       | 4 921.44                                        |        |
| For EFT payme<br>the following or<br>reference                               | entinsert Sca<br>deposit Ch<br>æ.                                                  | an this SCODE barcod<br>eckers, House + Home, | e at any SAPos<br>OK Furniture o<br>payment. | t Office(0319), Shoprite,<br>or USave stores to make | Pa  | y Online              | To make an onlin<br>payment scan th<br>QR code. | e      |
| P79DC6<br>ABSA<br>FNB<br>Nedbank<br>Standard Bank                            | 4077003710<br>62276113893<br>1002801664<br>271234490                               | SCode 0319 >>>                                | > 9912 3                                     | 400 7986 2857                                        | net | cash <sup>®</sup>     |                                                 |        |

## 17. To print A/R Invoice

- 1. Refer to the Accounts Receivable User's Guide to Print and Post A/R Invoices
- 2. The A/R invoice report for Netcash can be found in the "Sage 300 install folder\ZP65A\ENG\ ZPDINVO.RPT"
- 3. Once the invoice is posted, printing the invoice a banner at the bottom of the report will appear to make use of Netcash Pay Now functionality.

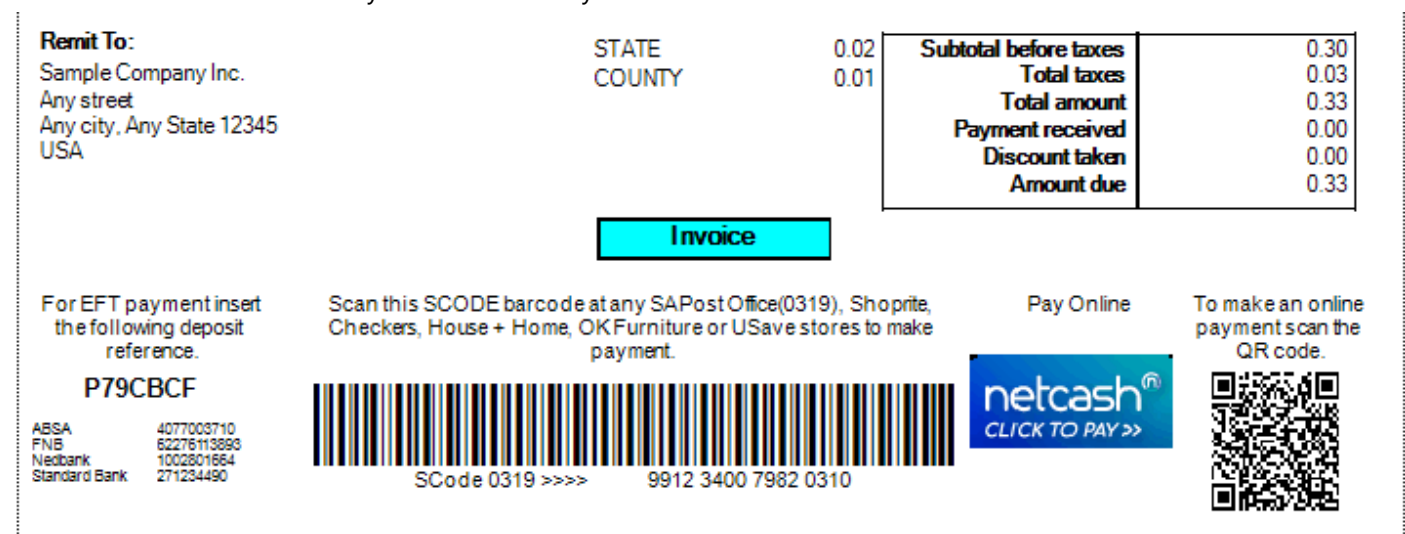

P79DC80

ABSA FNB Nedbank Standard

rd Bank

## 18.To print O/E Sales Order

- 1. Refer to the Order Entry User's Guide to print O/E Sales Order
- 2. The Order report for Netcash can be found in the "Sage 300 install folder\ZP65A\ENG\ ZPCONF01.RPT"
- 3. Once the order is printed, a banner at the bottom of the report will appear to make use of Netcash Pay Now functionality.

payment.

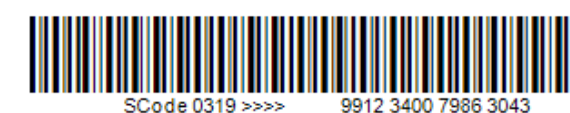

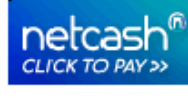

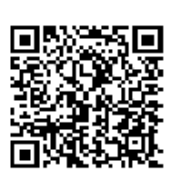

## **19.To print O/E Shipment**

- 1. Refer to the Order Entry User's Guide to print O/E Shipments
- 2. The Shipment report for Netcash can be found in the "Sage 300 install folder\ZP65A\ENG\ ZPPICKSHIPMENT1.RPT"
- 3. Once the shipment is printed, a banner at the bottom of the report will appear to make use of Netcash Pay Now functionality.

| Packed by:<br>Received by                            | y:                                                        |                                                                                                    | Total weight:<br>Total packages: |                                                   |
|------------------------------------------------------|-----------------------------------------------------------|----------------------------------------------------------------------------------------------------|----------------------------------|---------------------------------------------------|
| For EFT paymen<br>the following d<br>reference       | nt insert<br>eposit                                       | Scan this SCODE barcode at any SAPost Office(0319), Shoprite,<br>Checkers, House + Home, OK Furniture or USave stores to make<br>payment. | Pay Online                       | To make an online<br>payment scan the QR<br>code. |
| P79DC98<br>ABSA<br>FNB 6<br>Nedbank<br>Standard Bank | B<br>4077003710<br>32276113893<br>1002801664<br>271234490 | SCode 0319 >>>> 9912 3400 7986 3317                                                                                                    | netcash <sup>®</sup>             |                                                   |

面积

## 20. To print O/E Invoice

- 1. Refer to the Order Entry User's Guide to print O/E Invoices
- 2. The Invoice report for Netcash can be found in the "Sage 300 install folder\ZP65A\ENG\ ZPINV01.RPT"
- Once the shipment is printed, a banner at the bottom of the report will appear to make use of Netcash Pay Now functionality.

|           | Comments:                                               | Tax summary:<br>STATE 0.                                                                                                    | Tax summary: Su<br>To<br>STATE 0.72<br>COUNTY 0.23 |                                                | 11.50<br>0.95                                     |
|-----------|---------------------------------------------------------|----------------------------------------------------------------------------------------------------|----------------------------------------------------|------------------------------------------------|---------------------------------------------------|
|           |                                                         | COUNTI U.                                                                                                    | .20                                                | Total amount<br>Less payment<br>Less pmt. disc | 12.45<br>0.00<br>0.00                             |
|           |                                                         |                                                                                                    |                                                    | Amount due                                     | 12.45                                             |
| For<br>th | EFT payment insert<br>e following deposit<br>reference. | Scan this SCODE barcode at any SAPost Office(0319), Shoprite,<br>Checkers, House + Home, OK Furniture or USave stores to make<br>payment. |                                                    | Pay Online                                     | To make an online<br>payment scan the QR<br>code. |

| D7         | 70 | D/ | ~^  | 1 |
|------------|----|----|-----|---|
| <b>F</b> ( |    | பா | - H | 4 |

| ABSA          | 4077003710  |
|---------------|-------------|
| FNB           | 62276113893 |
| Nedbank       | 1002801664  |
| Standard Bank | 271234490   |

SCode 0319 >>> 9912 3400 7986 3405

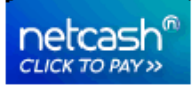

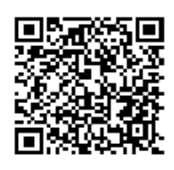

### 21. To create Netcash payment

Refer to the Accounts Payable User's Guide to capture a Payment or Prepayment.

- 1. Setup vendor in A/P Vendors
- 2. Go to Netcash->Setup->Vendors and add bank account of vendor
- 3. Netcash Bank setup must be completed first
- 4. Create A/P Payment batch
- 5. Go to Netcash->Payments and the batch will appear
- 6. Receive an email from Netcash about the status of the payment
- 7. Click the Netcash button and the Netcash authorization screen will appear

The following will indicate if it is a Netcash payment:

- 1. The bank is the Netcash bank
- 2. The vendor is setup in Netcash
- 3. The user has rights to the bank in Netcash
- 4. Once the payment is posted it sends the payment to Netcash

## 22.To view Netcash payments

### 1. Open Netcash -> Payments

| Eile Help       | Z/P Payment | s            |                   |                |               | -         |       | ×        |
|-----------------|-------------|--------------|-------------------|----------------|---------------|-----------|-------|----------|
| Batch Number    |             | 0 Q Complete | Complete ~        | Netcash Status | Batch file up | loaded    | ~     | <b>—</b> |
| Batch Number    | Description | Action Date  | Number of Entries | Batch Total    | Batch Type    | Bank Code |       | с ^      |
|                 |             |              |                   |                |               |           |       |          |
|                 |             |              |                   |                |               |           |       |          |
| <               |             |              |                   |                |               |           |       | >        |
| Netcash Message |             | _            | _                 | _              | _             |           |       | ^        |
|                 |             |              |                   |                |               |           |       |          |
|                 |             |              |                   |                |               |           |       |          |
|                 |             |              |                   |                |               |           |       | ~        |
| Netcash         | Process     |              |                   |                |               |           | Close | •        |

#### The following fields can be selected to filter on post payments.

- Batch Number
  - A/P Payment Batch Number
- o Complete
  - Filter on integration status of payment
- o Netcash Status
  - Filter on status of payment
- Header
  - o Batch Number
    - A/P Payment Batch Number
  - Description
    - A/P Payment description
  - o Batch Date
    - A/P Payment batch date
  - Number Of Entries
    - Entries in batch
  - $\circ \quad \text{Batch Total} \quad$ 
    - Total amount in the batch
  - o Batch Type
    - Indicates if batch was Entered, Imported or Generated
  - o Bank Code

- Bank that payment was done to
- o Netcash Status
  - State what transaction is in the integration process
- o Complete
  - Indicates if integration is complete
- o Netcash Message
  - Any header messages received in the integration process
- Detail
  - o Netcash Message
    - Status messages received from Netcash
- Netcash button
  - o Opens the Netcash site to approve payments

| Netcash Connect                                           | - | $\times$ |
|-----------------------------------------------------------|---|----------|
| netcash®                                                  |   | ^        |
| Netcash login                                             |   |          |
| To enter the system you need to be a registered Merchant. |   |          |
| Username                                                  |   |          |
| Password                                                  |   |          |
| PIN                                                       |   |          |
|                                                           |   |          |

#### • Process button

- Use this to re-process failed payments
  - For failed payment the Netcash status can be changed to 'Not processed' and then click on Process button to submit it again.
  - Only error records can be changed to be processed again

| Netcash Status          |   |
|-------------------------|---|
| Batch file uploaded     | ~ |
| Not Ready               |   |
| Not processed           |   |
| Batch file uploaded     |   |
| Upload report retrieved |   |
| Error                   |   |
| Success                 |   |
| Successful with errors  |   |
| All                     |   |

## 23.To view Netcash statements

1. Open Netcash > Statement

| SAMINC - Z<br>File Help       | /P Statements  |             |                   |            | - 🗆 ×                     |
|-------------------------------|----------------|-------------|-------------------|------------|---------------------------|
| Polling ID<br>Netcash Message |                | Q +         | Statement Date    | 2019/11/15 | Request Interim Statement |
| Transaction date              | Transaction id | Description | Distribution code | Amount     | Symbol                    |
| <                             |                |             |                   |            | ×<br>Close                |

- 2. Shows the transactions that was received for the Statement Date
- 3. Request Interim Statement
  - Sends a request to Netcash and gets the transactions that was authorised for the specified statement date
- Latest version of Netcash modules have extra fields populating customer and vendors as required to set up RecXpress rules for recon purposes.
- Daily statement file generated (txt file) can be imported to RecXpress as required